# Panduan Legalisir Elektronik (e-Legalisir) Universitas Negeri Malang (UM)

#### LANGKAH-LANGKAH MELAKUKAN LEGALISIR IJAZAH ELEKTRONIK :

- 1. Menyiapkan dokumen ijazah asli, akta asli (jika ada) dan transkrip asli.
- 2. Membuat akun di legalisir.um.ac.id.
- 3. Mengunggah/upload scan ijazah, akta dan transkrip akademik.
- 4. Menunggu hasil validasi dari admin legalisir UM.
- 5. Membayar biaya legalisir ke nomor akun yg telah ditentukan.
- 6. Mengunduh file PDF yang telah dilegalisasi oleh Peruri.

#### A. PENYIAPAN UNGGAH DOKUMEN IJAZAH, AKTA DAN TRANSKRIP AKADEMIK

- 1. Scan dokumen dengan menggunakan mesin scan (tidak diperkenankan menggunakan HP, Camera Scanner dsb).
- 2. File hasil scan adalah JPG (file PDF tidak diperkenankan)
- 3. Gunakan resolusi tinggi, scan dengan hasil scan yang bersih, tajam dan besar file tidak lebih dari 2 MB per filenya.

#### B. MEMBUAT AKUN

1. Masuk link legalisir.um.ac.id

## VERIFIKASI MAHASISWA UM

| Masukkan NIM anda                                            |                              |         |          |
|--------------------------------------------------------------|------------------------------|---------|----------|
| Apakah anda robot?<br>Klik centang kotak di bawah ini jika a | anda adalah i                | manusia |          |
| I'm not a robot                                              | reCAPTCHA<br>Privacy - Terms |         |          |
|                                                              |                              |         | Cole NUM |

2. Jika NIM Anda ada dalam database UM, langkah selanjutnya adalah membuat akun permohonan legalisir

| silah dengan Email anda<br>@gma | il.com                         |  |
|---------------------------------|--------------------------------|--|
| Kata Sandi                      |                                |  |
| silah dengan kata sandi a       | nda                            |  |
| Apakah anda robot?              |                                |  |
| Klik centang kotak di bawa      | h ini jika anda adalah manusia |  |
|                                 |                                |  |
| I'm not a robot                 | reCAPTCHA                      |  |

Masukkan email aktif dan buat password untuk akun legalisir ini (ingat, bukan password email yg dipakai)

- 3. Pemohon akan diminta verifikasi pembuatan akun dengan cara membuka email aktif ye tadinya dipakai pada langkah no 2.
- 4. Pemohon Login akun legalisir.

|                                                                  | Awal                         | Helpdesk   | Tata Cara | Buat Akun | Login |
|------------------------------------------------------------------|------------------------------|------------|-----------|-----------|-------|
| LOC                                                              | GIN                          |            |           |           |       |
| <b>Email</b><br>Isilah dengan Email anda                         |                              |            |           |           |       |
| ci ')gmail.com                                                   |                              |            |           |           |       |
| <b>Kata Sandi</b><br>Isilah dengan kata sandi anda               |                              |            |           |           |       |
| •••••                                                            |                              |            |           |           |       |
| <b>Apakah anda robot?</b><br>Klik centang kotak di bawah ini jik | a anda adala                 | ah manusia |           |           |       |
| I'm not a robot                                                  | reCAPTCHA<br>Privacy - Terms |            |           |           |       |
|                                                                  |                              | L          | ogin      |           |       |
|                                                                  |                              |            |           |           |       |

## C. UNGGAH SCAN IJAZAH

1. Unggah scan Ijazah, Akta dan Transkrip pada baris/tombol yang sesuai

| Legalisir O             | nline<br>ngajuan Legalis | ir liazah |  |
|-------------------------|--------------------------|-----------|--|
| Edit Permin             | taan Legalisir           | Ajukan    |  |
| Status F                | engajuan                 |           |  |
| Waktu<br>Pengajuan      | :27-03-2023 05           | :00:38    |  |
| Status<br>Pengajuan     | :                        |           |  |
| Pesan Admin             |                          |           |  |
| File Ijazah             | : File Pratinjau         | Hapus     |  |
| File Transkrip<br>Nilai | : File Pratinjau         | Hapus     |  |
| File Akta<br>Mengajar   | : File Pratinjau         | Hapus     |  |
|                         |                          |           |  |
| Informa                 | si Mahasi                | swa       |  |
| Nama Mahas              | iswa :                   |           |  |

## 2. Kirim file scan berkas.

| Legalisir Online                                                                                      |
|----------------------------------------------------------------------------------------------------|
| Dashboard Pengajuan Legalisir Ijazah                                                                  |
|                                                                                                    |
| Edit Permintaan Legalisir Ajukan                                                                      |
| Mengirim Pengajuan                                                                                    |
| Anda akan melakukan pengiriman legalisir<br>ke admin. Apakah anda sudah yakin<br>pengajuan ini benar? |
| OK Cancel                                                                                             |
| File Transkrin                                                                                        |
| Nilai Pratinjau Hapus                                                                                 |
| File Akta<br>Mengajar                                                                                 |
|                                                                                                    |
| Informasi Mahasiswa                                                                                   |
| Nama Mahasiswa                                                                                        |

## D. MENUNGGU PROSES VALIDASI ADMIN

1. Tahap unggah berkas sudah selesai. Anda perlu mengecek secara berkala status pengajuan legalisir. Admin akan memverifikasi berkas.

|                                                               | =                                                                                                    | ê  |
|---------------------------------------------------------------|----------------------------------------------------------------------------------------------------|----|
| galisir Online                                                |                                                                                                    |    |
| Legalisir C<br>Dashboard P                                    | ) <b>nline</b><br>engajuan Legalisir Ijazah                                                                                                    |    |
| Permintaa<br>sedang m<br>anda ajuk<br>tidak sesu<br>pembetula | an legalisir telah diajukan. Saat ini admin kam<br>elakukan peninjauan terhadap berkas yang<br>an. Jika ternyata berkas yang anda ajukan<br>Jai ketentuan anda harus melakukan<br>an. Silahkan melakukan pengecekan berkala. | ii |
| Status F                                                      | Pengajuan                                                                                                    |    |
| Status Penga<br>File Ijazah                                   | juan : Pengaluan<br>: Filo Pratinjau                                                                                                    |    |
| File Transkrip<br>File Akta Mer                               | ) Nilai : File Pratinjou<br>Igajar : File Pratinjou                                                                                                    |    |
| Informa                                                       | ni Mahaalawa                                                                                                    |    |
| Nama Mahas                                                    | siswa :                                                                                                    |    |

2. Apabila pengajuan legalisir ditolak admin, akan muncul pemberitahuan statusnya. Anda perlu **memperbaiki berkas-berkas yang dinyatakan belum tepat/benar oleh admin**, dan diunggah kembali ke sistem legalisir.

| <b>Legalisir Online</b><br>Dashboard Pengajuan Legalisir Ijazah                                      |   |  |  |  |
|----------------------------------------------------------------------------------------------------|---|--|--|--|
| Edit Permintaan Legalisir Ajukan                                                                     |   |  |  |  |
| Status Pengajuan                                                                                     |   |  |  |  |
| Vaktu : 27-03-2023 05:00:38<br>Pengajuan                                                             |   |  |  |  |
| Status<br>Pengajuan ditolak<br>Pengajuan                                                             |   |  |  |  |
| scan ijazah posisi miring, silahkan diunggah<br>Pesan Admin : ulang dan pastikan telah sesuai dengan | I |  |  |  |
| panduan                                                                                              |   |  |  |  |
| File Ijazah : File Pratinjau Hapus                                                                   |   |  |  |  |
| File Transkrip<br>: File Pratinjau Hapus                                                             |   |  |  |  |
| File Akta<br>Kengajar                                                                                |   |  |  |  |
|                                                                                                    |   |  |  |  |
| nformasi Mahasiswa                                                                                   |   |  |  |  |
| Nama Mahasiswa                                                                                       |   |  |  |  |

## E. BIAYA dan PEMBAYARAN

1.

| Jenis Dokumen     | Biaya                     |
|-------------------|---------------------------|
| Ijazah, Transkrip | Rp. 50.000 /jenis dokumen |
| Akta Mengajar     | Rp. 30.000                |

- 2. Masa berlaku eLegalisir adalah selama 6 (enam) bulan terhitung sejak tanggal ditandatangani.
- 3. Apabila pengajuan berkas sudah disetujui oleh admin, Anda perlu melakukan pembayaran sesuai nomor pembayaran yang tertera. Pembayaran dapat dilakukan melalui Bank BRI, Bank BNI, Bank BTN, Bank Mandiri, Bank CIMB Niaga, dan Bank Jatim secara *online* di seluruh

| Legalisir Onl<br>Dashboard Peng                                           | <b>ine</b><br>Jajuan Legalisir Ijazah                                                                                                    |
|---------------------------------------------------------------------------|----------------------------------------------------------------------------------------------------|
| Pengajuan ar<br>anda harus n<br>dapat dilihat<br>pembayaran<br>Pembayaran | nda telah disetujui oleh admin. Sekarang<br>nelakukan pembayaran. Kode dan biaya<br>pada detail di bawah. Untuk metode<br>bisa dicheck melalui link berikut: Cara |
| Status Pe<br>Waktu Pengajua<br>Status Pengajua                            | ngajuan<br>n: :28-03-2023 11:23:31                                                                                                    |
| Kode Bayar                                                                | :2303.                                                                                                    |
| Nominal<br>Pembayaran                                                     | :Rp2                                                                                                    |
| Pesan                                                                     | Silahkan melakukan pembayaran dengan<br>kode bayar di atas                                                                                                    |
| File Ijazah                                                               | : File Pratinjau                                                                                                    |
| File Transkrip<br>Nilai                                                   | File Pratinjau                                                                                                    |
| File Akta<br>Mengajar                                                     | File Pratinjau                                                                                                    |
|                                                                           |                                                                                                    |
|                                                                           |                                                                                                    |

Indonesia menggunakan kode pembayaran.

#### Tata Cara Pembayaran :

- a) Bank BRI : klik di sini
- b) Bank BNI : klik <u>di sini</u>
- c) Bank BTN : klik di sini
- d) Bank Mandiri : klik <u>di sini</u>
- e) Bank CIMB Niaga : klik di sini
- f) Bank BSI : klik di sini
- g) Bank Jatim : klik <u>di sini</u>

#### Tabel Bank dan fitur pembayaran yang didukung.

| No | Bank       | Teller | Moblie<br>Banking | Internet<br>Banking | ATM |
|----|------------|--------|-------------------|---------------------|-----|
| 1. | BRI        | Ya     | -                 | -                   | Ya  |
| 2. | BNI        | Ya     | Ya                | Ya                  | Ya  |
| 3. | BTN        | Ya     | -                 | -                   | Ya  |
| 4. | Mandiri    | Ya     | -                 | Ya                  | Ya  |
| 5. | CIMB Niaga | -      | Ya                | Ya                  | Ya  |
| 6. | BSI        |        |                   |                     |     |
| 7. | Bank Jatim | Ya     | -                 | -                   | Ya  |

## F. UNDUH FILE PDF HASIL LEGALISIR

- 1. Apabila proses legalisir oleh admin telah selesai, pemohon dapat langsung mengunduh file PDF di akun masing-masing.
- 2. File PDF dapat dicetak (hardcopy) sesuai kebutuhan pemohon.

## G. CEK QRCODE

 Apabila diperlukan, pemohon dapat mengecek data lebih detail yang terkandung dalam QRCode dengan menggunakan aplikasi khusus. Aplikasi dapat diunduh secara mandiri di Play Store (Android) dengan nama aplikasi Peruri Code Scanner (klik <u>Peruri Code</u> <u>Scanner</u>)

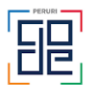

PERURI Code Scanner Perum Peruri

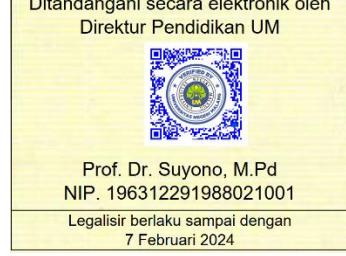

## FAQ

- Q. Bolehkah kirim foto ijazah dengan menggunakan HP?
- A. Tidak diperkenankan menggunakan foto HP. File yang dikirim harus menggunakan mesin Scanner
- Q. Bolehkah kirim file dalam bentuk PDF?
- A. Tidak diperkenankan kirim file dalam bentuk PDF, wajib menggunakan file dalam format JPG/JPEG.
- Q. Berapakah ukuran file yang diperbolehkan?
- A. Maksimal file JPEG dengan ukuran 2 MBytes.
- Q. Mengapa permohonan saya ditolak?
- A. Permohonan legalisir ditolak bisa karena salah satu atau lebih karena :
- Format file bukan JPEG/JPG
- Besar file melebihi 2 MB
- File berupa foto kamera/HP
- Hasil scan tidak tajam, buram atau tidak terbaca dengan jelas
- Hasil scan miring, terpotong sebagian atau tidak utuh.
- Q. Mengapa saya gagal membayar?
- A. Masing-masing bank untuk pembayaran, mempunyai cara atau aturan yang berbeda-beda.
  Pastikan Anda sudah membuka link cara pembayaran masing-masing Bank yang digunakan untuk pembayaran.
- Q. QR Code legalisir tidak bisa atau tidak dikenali oleh aplikasi scanner yang saya unduh di Play Store?
- A. QR Code hanya bisa discan menggunakan aplikasi Peruri Code Scanner (klik untuk download <u>Peruri</u> <u>Code Scanner</u>).